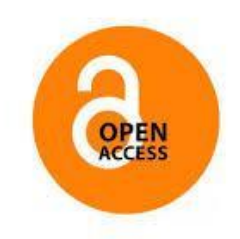

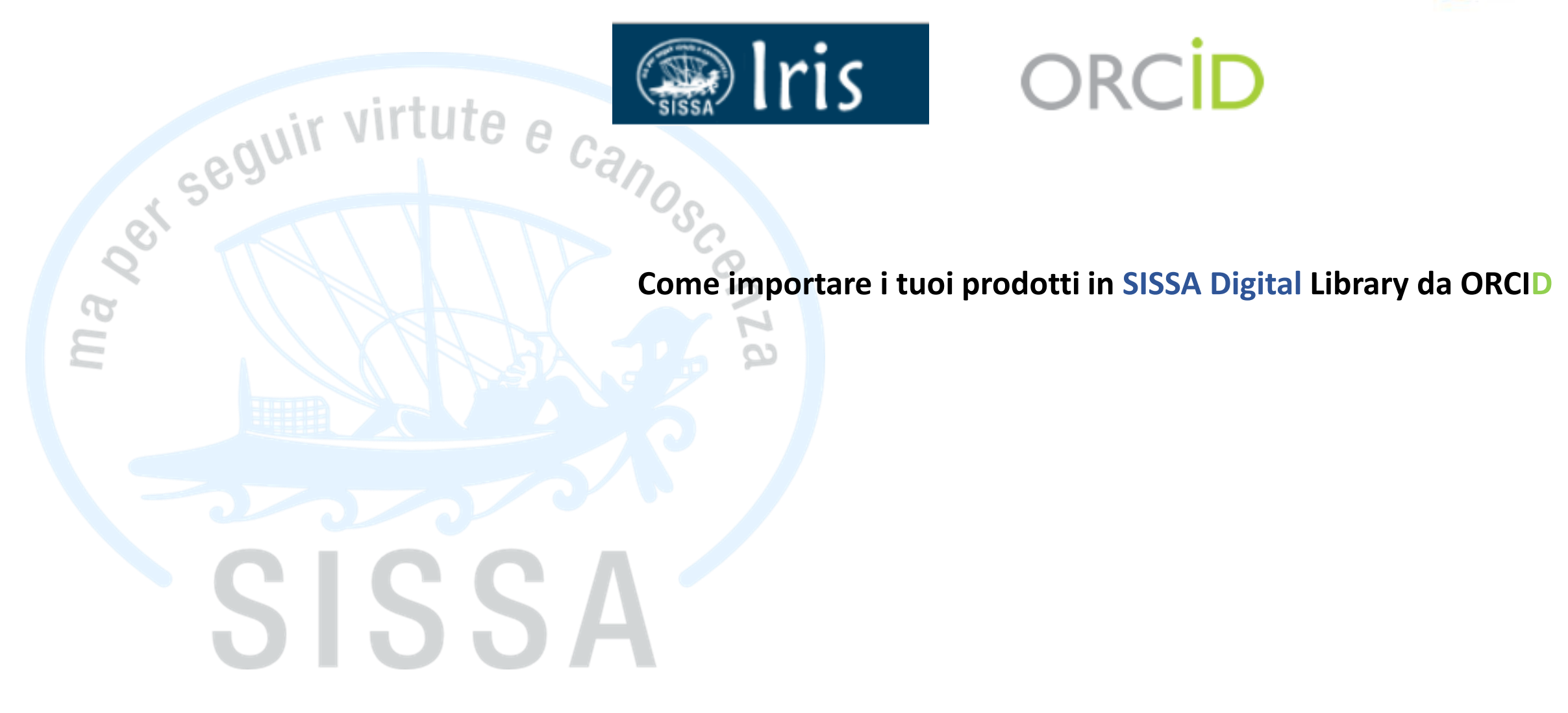

SISSA Library Maria Pia Calandra

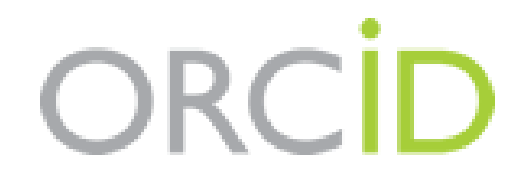

#### ORCID è acronimo di Open Researcher and Contibutor ID utile per l'identificazione univoca degli autori

- Il profilo ORCID raccoglie le pubblicazioni scientifiche indicate dall'autore da database esterni: (CrossRef, DataCite, Researcher ID, Scopus...)
- Puoi importare le tue pubblicazioni nell'Archivio Istituzionale SISSA Digital Library dal tuo profilo ORCID

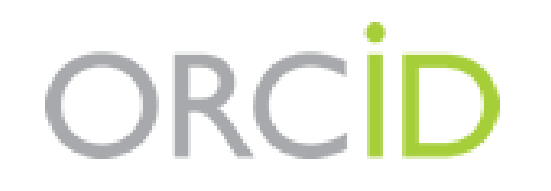

Il primo passo per creare un profilo ORCID è collegarsi al sito:

http://www.orcid.org

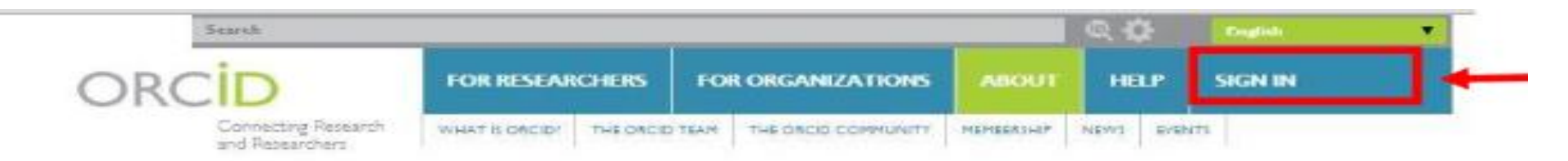

#### DISTINGUISH YOURSELF IN THREE EASY STEPS

ORCID provides a persistent digital identifier that distinguishes you from every other researcher and, through integration in key research workflows such as manuscript and grant submission, supports automated linkages between you and your professional activities ensuring that your work is recognized. Find out more.

> REGISTER Get your unique ORCID identifier Register now! Registration takes 30 seconds.

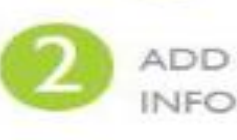

ADD YOUR Enhance your ORCID record with your professional information and link to your other identifiers (such as Scopus or ResearcherID or Linkedin).

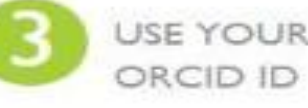

USE YOUR Include your ORCID Identifier on your Webpage. when you submit publications, apply for grants, and in any research workflow to ensure you get credit for your work.

#### MEMBERS MAKE ORCID POSSIBLE!

ORCID is a non-profit organization supported by a global community of organizational members, including research organizations, publishers, funders, professional associations, and other stakeholders in the research ecosystem.

Curious about who our members are? See our complete list of member organizations

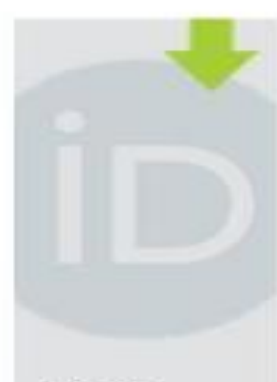

LATEST NEWS

Wed, 2015-05-20 Announcing Alice Meadows ORCID's New Communications Director

Mon. 2015-05-18 F1000 and ORCID Partner to Launch Standard for Citing Peer Review Activities.

Fri, 2015-05-15 ORCID Announces Newly Formed Global Membership Team

Thu, 2015-05-14 ORCID in Research Management in South Africa

Mon. 2015-05-04 Enabling Publication Warkform: Persistent identifiers in article submissions

| when The scopes truit The sco | pus_abstract | ] scopus_full_xml [          | api.elsevier.com/con      | api.elsevier.com/con | 🗛: Google T | raduttore | (C) Web of Science          |
|-------------------------------|--------------|------------------------------|---------------------------|----------------------|-------------|-----------|-----------------------------|
|                               |              | Search                       |                           |                      |             | a 🗘       | English                     |
|                               | OR           | CID                          | FOR RESEARCHERS           | FOR ORGANIZATIONS    | ABOUT       | HELP      | SIGN IN                     |
|                               | 0.11         | Connecting Research          | SIEN IN ABGISTER FOR AN O | KCID ID LEARN MORE   |             |           |                             |
|                               |              | and the P Deschool of Carl a |                           |                      |             | 1,343,222 | ORCID iDs and counting. See |
|                               |              |                              | Email or iD               |                      |             |           |                             |
|                               |              |                              | Email or iD               |                      |             |           |                             |
|                               |              |                              | Password                  |                      |             |           |                             |
|                               |              |                              | Burner                    |                      |             |           |                             |
|                               |              |                              | hassword                  |                      |             |           |                             |
|                               |              |                              | rassword                  |                      |             |           |                             |
|                               |              |                              | 7353W0F0                  |                      |             |           |                             |
|                               |              |                              | Sign in                   |                      |             |           |                             |

Clicca su «Register for an ORCID ID»

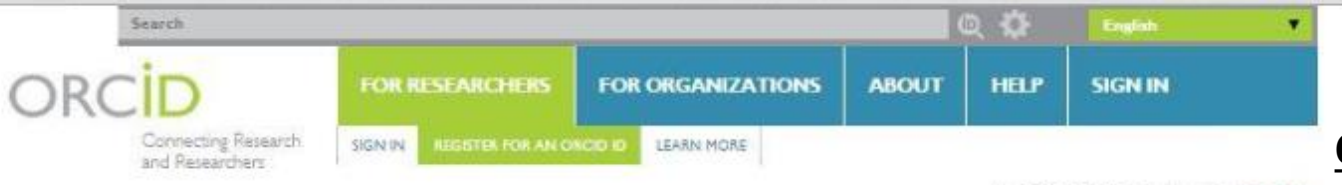

#### Register for an ORCID iD

ORCID provides a persistent digital identifier that distinguishes you from every other researcher and, through integration in key research workflows such as manuscript and grant submission, supports automated linkages between you and your professional activities ensuring that your work is recognized.

| First name                     |                                                 |
|--------------------------------|-------------------------------------------------|
|                                | * 0                                             |
| Last name                      |                                                 |
|                                |                                                 |
| Email                          |                                                 |
|                                | 4                                               |
| Re-enter email                 |                                                 |
|                                |                                                 |
| Password                       |                                                 |
|                                | *0                                              |
| Confirm password               |                                                 |
| [                              | 3                                               |
|                                |                                                 |
| Deput privacy for new research | n activities (vvorids, Amiliations, Funding, er |
|                                |                                                 |
| Notification Email             |                                                 |
| Send me notifications about    | changes to my ORCID Record.                     |
| Send me information about (    | ORCID events and news.                          |
| Terms of Use *                 |                                                 |
|                                |                                                 |

I consent to the privacy policy and conditions of use, including public access and use of all my data that are marked Public.

#### You must accept the terms and conditions to register.

#### Compila i campi evidenziati

#### Campo Privacy:

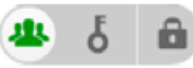

1,343,222 ORCID iDs and counting. See more ...

**Everyone:** le informazioni possono essere viste da chiunque visiti il sito o utilizzi le API pubbliche di ORCID

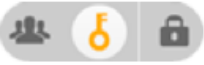

**Trusted parties (Limited):** le informazioni possono essere viste solo da coloro che il proprietario del profilo ha autorizzato come **«Trusted»** per il proprio ORCID record

Registe

# ORCID

#### Ci sono 3 modi per inserire la tue pubblicazioni in ORCID:

- 1) Importazione da banche dati esterne (CrossRef, DataCite, Scopus...) Raccomandato -
- 2) Importazione via BibteX
- 3) Importazione manuale

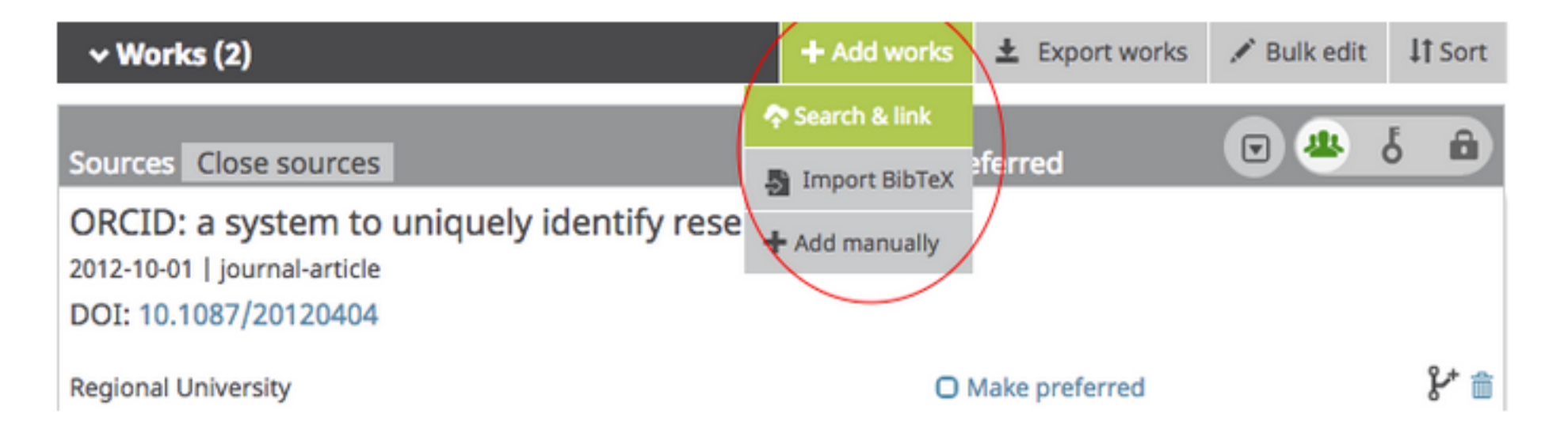

Which search & link wizard(s) should you choose? Select one that matches your geographic or subject areas of research.

#### **Con «Search & link» ti colleghi alle banche dati esterne**

# ORCID IDs uthor ID: 6506172309

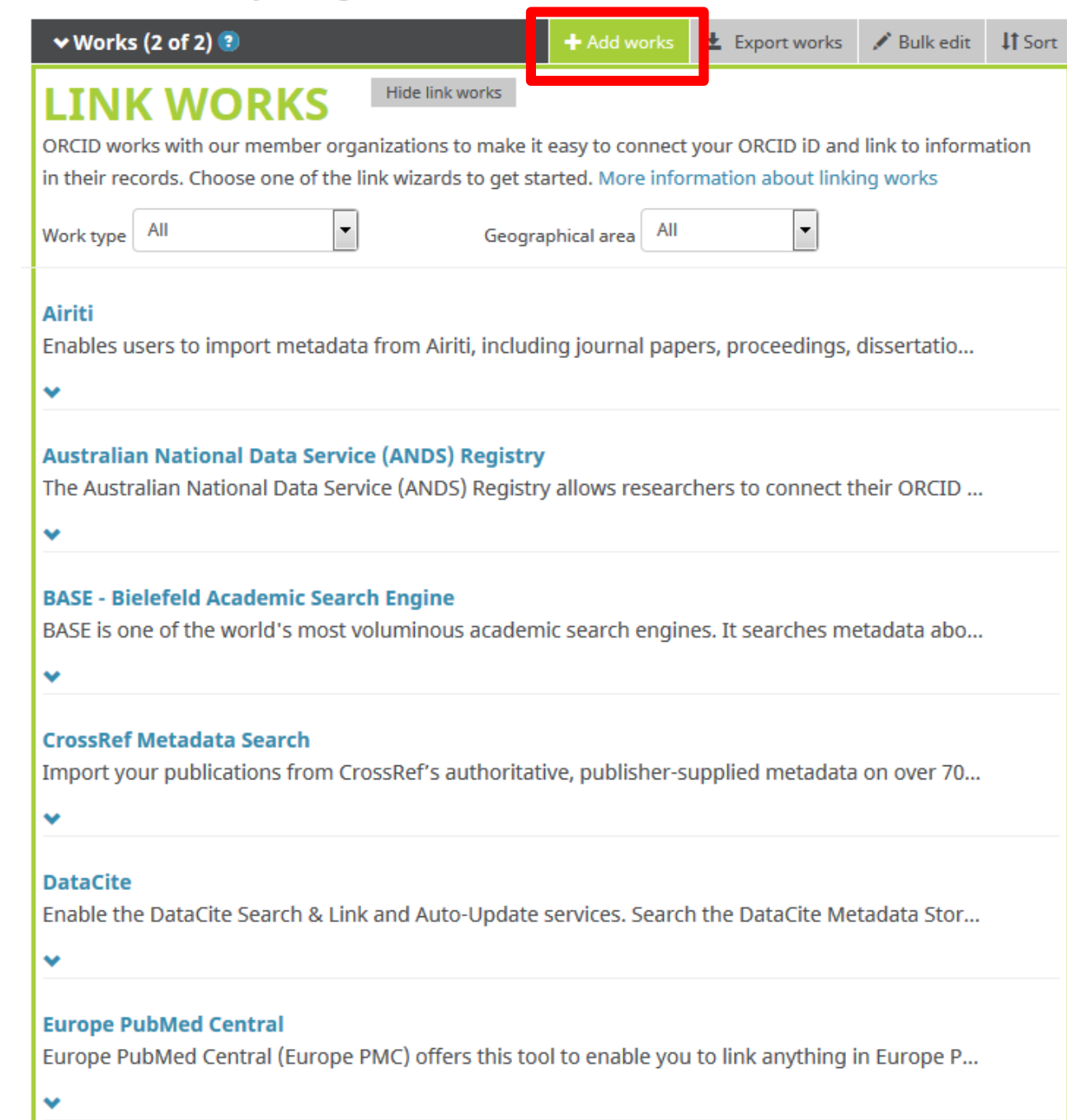

ISNI

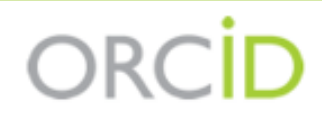

Sofia Maria Hernandez Garcia

https://orcid.org/0000-0001-5727-2427 🗸

#### DataCite 🕑

(Not You?)

Quando concedi il permesso ad un' organizzazione, questa diventa:

has asked for the following access to your ORCID Record

### 👁 C

#### «Trusted organization»

Add or update your biographical information Add or update your research activities Read your limited-access information

#### Le tue «Trusted organization» sono elencate nel tuo «ACCOUNT SETTINGS»

This application will not be able to see your ORCID password, or other private info in your ORCID Record. Privacy Policy.

# Authorize Deny

Granting permission as a trusted organization

You decide whether to grant or deny permission to the organization. When you grant permission, that organization becomes a **trusted organization** and is listed in the Trusted organizations section of your <u>account settings</u>.

Watch our short video about how to connect your ORCID iD with research systems to grant access as a trusted organization.

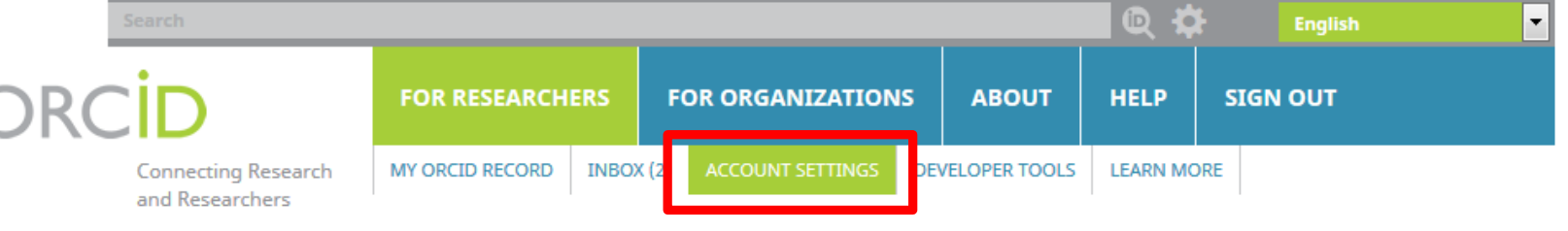

4,766,611 ORCID iDs and counting. See more...

| ORCID ID                                |
|-----------------------------------------|
| () https://orcid.org/0000-0001-8824-785 |
| View public version                     |

# Account settings•

# In «Account settings» puoi modificare i dati del tuo profilo

#### E' possibile modificare l'impostazione relativa alla visibilità

| Email and contact preferences | Edit                         |
|-------------------------------|------------------------------|
| Language display preferences  | Edit                         |
| ORCID inbox notifications     | Edit                         |
| Password                      | Edit                         |
| Visibility preferences        | Edit                         |
| Security question             | Edit                         |
| Deactivate account            | Deactivate this ORCID record |
| Remove duplicate record       | Remove duplicate record      |
| Two-factor authentication     | Edit                         |
|                               |                              |

## **Trusted organizations**<sup>®</sup>

| Trusted organization                                           | Approval date | Access type                                                                          |   |
|----------------------------------------------------------------|---------------|--------------------------------------------------------------------------------------|---|
| CrossRef Metadata<br>Search<br>https://search.crossref.o<br>rg | 2018-04-23    | Read your limited-access<br>information Add or<br>update your research<br>activities |   |
| CINECA - Italian National<br>ORCID Hub                         | 2018-04-23    | Read your limited-access information Add or                                          | Î |

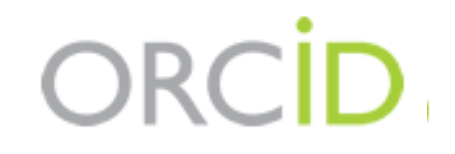

Per saperne di più su ORCID:

https://orcid.org/help

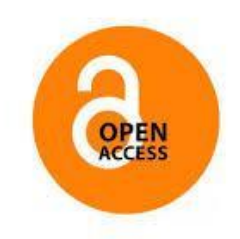

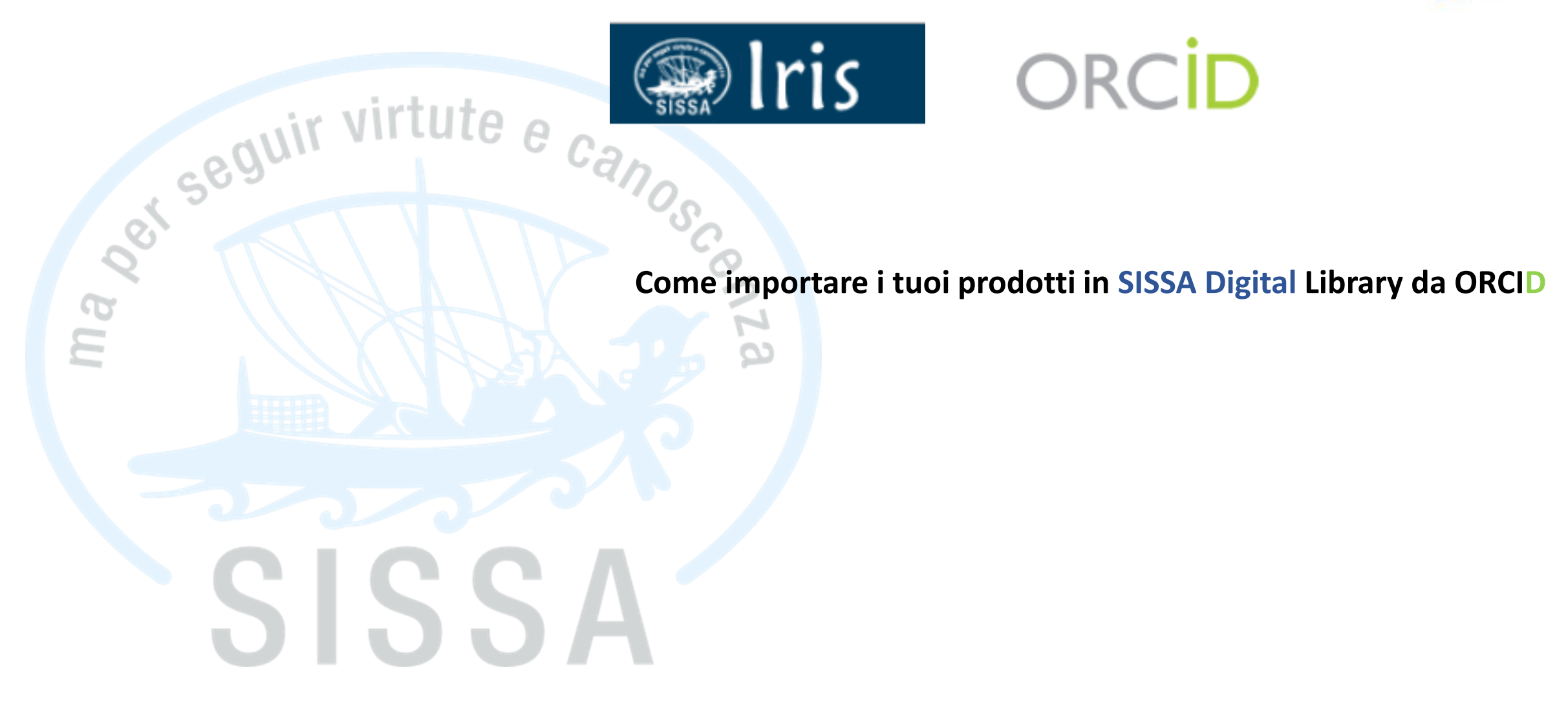

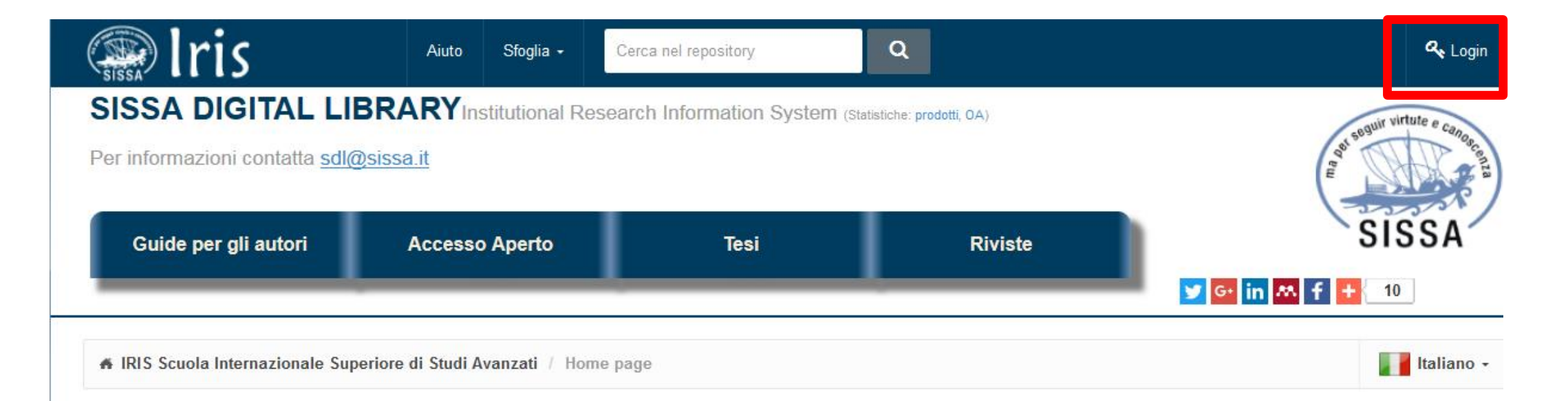

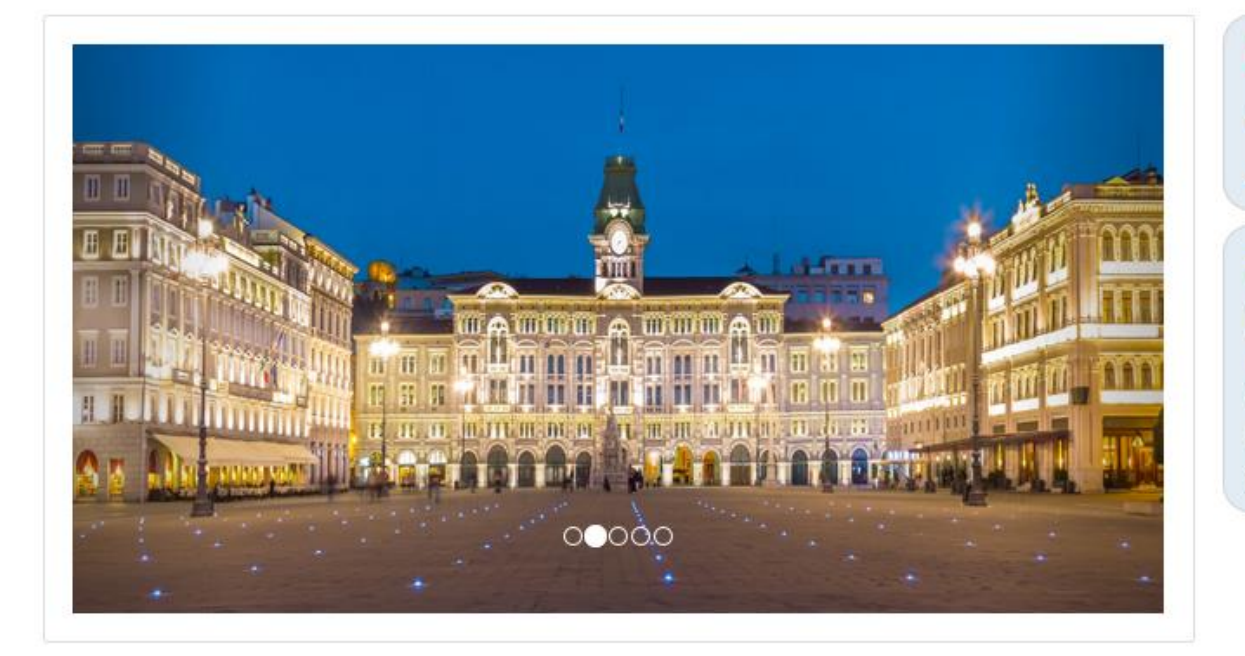

# NEWS – Utenti non riconosciuti in IRIS Guide

Accesso Aperto

#### **SISSA Preprints Archive**

Nell'archivio SISSA Preprints sono conservati i manoscritti non referati degli autori SISSA. Inviando il proprio preprint in formato pdf a preprint@sissa.it, è possibile richiedere la sua archiviazione nel portale.

| Iris                   |   | Nuovo prodotto Aiuto       |                              | S                              | ei in: Visione personale <del>-</del> | Maria Pia Calandia -           |
|------------------------|---|----------------------------|------------------------------|--------------------------------|---------------------------------------|--------------------------------|
| 2                      |   | Desktop prodotti / Deskto  | op prodotti                  |                                |                                       | Profilo anagrafico             |
|                        | 0 | Desider and det            | 4:                           |                                |                                       | About IRIS                     |
| Portale pubblico       | V | Desktop prodot             | ti                           |                                |                                       | Esci                           |
| Prodotti               | Ø | Si prega di controllare: 1 | ) la presenza di tutti i lav | vori di propria pertinenza; 2) | che lo «Status» di o                  | ogni lavoro sia «In            |
| Reportistica e Analisi | ⊞ | validazione» o «validato»  | . In caso di problemi com    | tattare <u>sol@sissa.it</u> .  |                                       |                                |
|                        |   | Guide per gli autori       | Tesi                         | Aiuto                          |                                       |                                |
|                        |   | Le mie registrazioni 45    | Prodotti da riconoscere      | Riconoscimenti da validare     |                                       |                                |
|                        |   |                            |                              |                                |                                       | <b>8</b> T                     |
|                        |   | Cerca                      | Q                            | Mostra / nascondi colonne      | Esportazione  Ca                      | arica una visualizzazione 🔻    |
|                        |   |                            |                              |                                |                                       | Mostra 10 $\checkmark$ records |
|                        |   |                            |                              |                                |                                       |                                |

Scegli «profilo anagrafico» dal menù a tendina (sotto il tuo nome)

#### Modifica Profilo

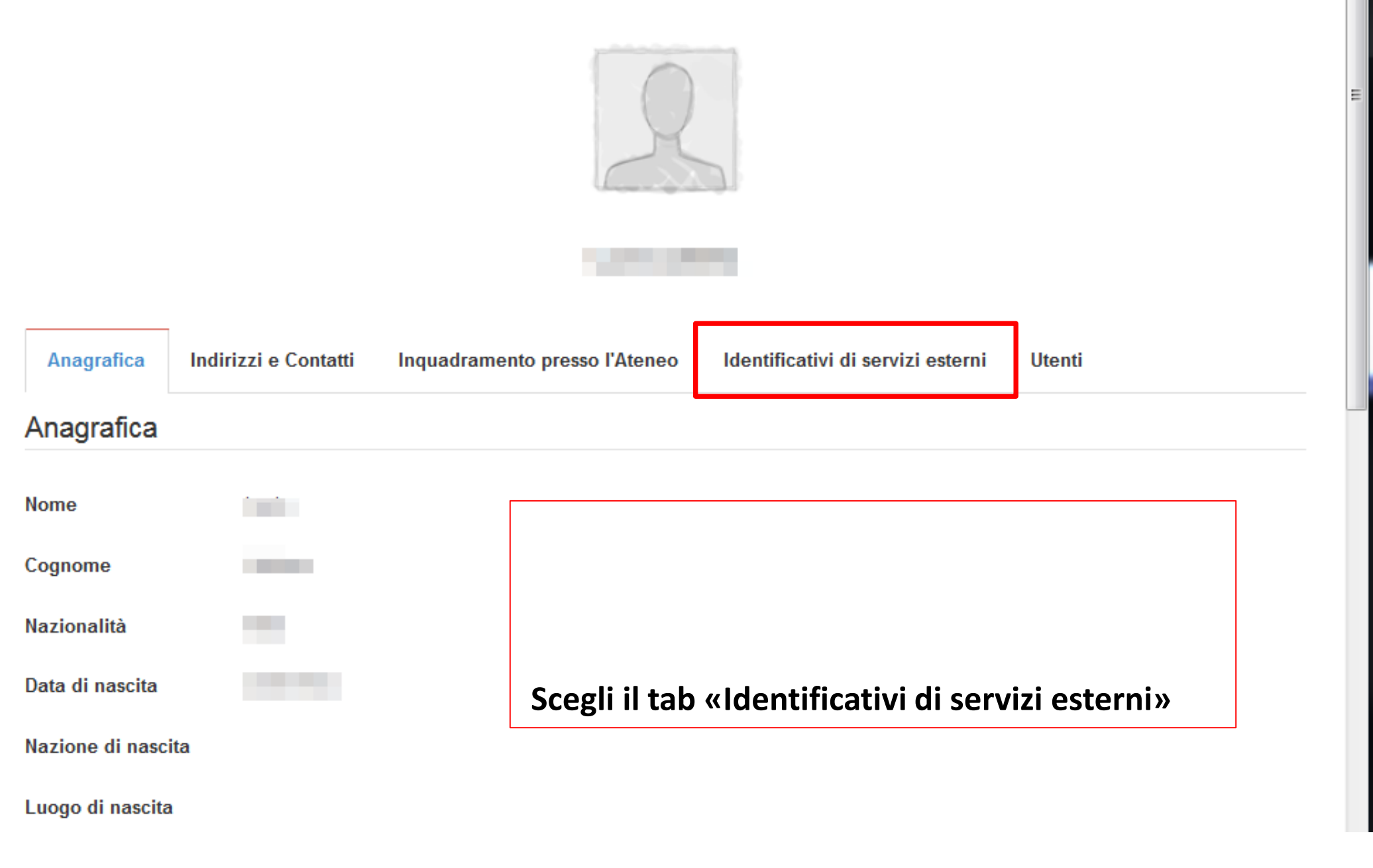

| U-GOV                                                                            |                                                                                                    |                                      |
|----------------------------------------------------------------------------------|----------------------------------------------------------------------------------------------------|--------------------------------------|
| otifica ORCID<br>sistema si sta sincronizzando con il tuo profilo ORCI           | D. Ti verra' notificato non appena la procedura sara' cor                                                            | clusa.                               |
| otifica ORCID                                                                    | 6                                                                                                    | ×                                    |
| uo profilo IRIS è stato aggiornato con l'identificativo (<br>0000-0001-8824-7857 | ORCID:                                                                                                    |                                      |
| C THOMSON REUTS                                                                  | r <mark>al Per informazioni su scopus ID dices</mark><br>15                                                          |                                      |
| Researcher                                                                       | ID                                                                                                    |                                      |
| ORCI                                                                             |                                                                                                    |                                      |
| ORCID                                                                            | 0000-0001-8824-7857                                                                                                  |                                      |
| Servizio di<br>Per creare o<br>Autorizzazio                                      | integrazione con con Italian National ORCID Hub<br>risincronizzare un ORCID: clicca qui.<br>one concessa ad IRIS: Si | Inserisci il tuo ID ORCID            |
| Per autorizz                                                                     | are ulteriori applicazioni attraverso l'HUB Nazionale OR                                                             | Concedi ad IRIS l'autorizzazione per |
| Google                                                                           | 2                                                                                                    | l'harvesting dei tuoi dati da ORCID  |
| Google Sch                                                                       | iolar ID                                                                                                    |                                      |
| Research                                                                         | • Per informazioni su Google Scholar o                                                                               | clicca <u>qui</u>                    |

| LinkedIn ID        |                                                    |
|--------------------|----------------------------------------------------|
|                    | • For information about ORCID click <u>here</u>    |
| facebook           |                                                    |
| Facebook ID        |                                                    |
|                    | • For information about Facebook click <u>here</u> |
| twitter            |                                                    |
| Twitter ID         |                                                    |
|                    | • For information about Twitter click <u>here</u>  |
| () Impactstory     |                                                    |
| Link all'eventuale |                                                    |
| Impactstory        | Der informazioni su Impactstory clicca <u>qui</u>  |
|                    | Undo Save                                          |
| Salv               | va infine il record                                |

| 🕋 Iris                 |   | Nuovo prodotto Aiu o Aiu - Aiu - Aiu |
|------------------------|---|----------------------------------------------------------------------------------------------------|
| Maria Pia Calandra     |   | Desktop prodotti / Desktop prodotti      Italiano -                                                                                                    |
| Portale pubblico       | Ø | Desktop prodotti                                                                                                    |
| Prodotti               |   | Si prega di controllare: 1) la presenza di tutti i lavori di propria pertinenza; 2) che lo «Status» di ogni lavoro sia «In validazione» o «Validato». In caso di problemi contattare sol@sissa it                                                                                                    |
| Reportistica e Analisi | ⊞ | validazione» o «validato». In caso di problemi contattare <u>sullosissa.n</u> .                                                                                                    |
|                        |   | Guide per gli autori Tesi Aiuto                                                                                                    |
|                        |   | Le mie registrazioni 45 Prodotti da riconoscere Riconoscimenti da validare                                                                                                    |
|                        |   | Cerca O Mostra / nascondi colonne Esportazione T Carica una visualizzazione T                                                                                                    |
|                        |   | Mostra 10 v records                                                                                                    |

Ritorna sul tuo «desktop prodotti»

Scegli «Nuovo prodotto»

| <b>CiNii NAID:</b><br>ad esempio 110004744915 | CiNii                    |  |   |  |
|-----------------------------------------------|--------------------------|--|---|--|
| ORCID ID:<br>ad esempio 0000-0002-1825-0097   | 0000-0001-8824-7857<br>1 |  |   |  |
|                                               | Сегса                    |  | 2 |  |
| Importazione da file bibliografici            |                          |  |   |  |

- 1 Inserisci il tuo ORCID ID
- 2 «Cerca»

### Nuova registrazione: recupera i dati da servizi bibliografici esterni

| Modulo di ricerca                                                   | Risultati                        |                                        |                                                            |                                                    |                   |                                                                                                    |   |
|---------------------------------------------------------------------|----------------------------------|----------------------------------------|------------------------------------------------------------|----------------------------------------------------|-------------------|----------------------------------------------------------------------------------------------------|---|
| Seleziona uno o più re                                              | ecord e scegli la                | collezione più appi                    | propriata                                                  |                                                    |                   |                                                                                                    |   |
| Seleziona tutti                                                     |                                  |                                        | Seleziona la tipologia                                     |                                                    |                   | ✓ Applica a tutti                                                                                                  |   |
| Importa: 🗹                                                          |                                  | 1                                      |                                                            |                                                    | Sele              | leziona la tipologia della pubblicazione 🔹                                                                         | 2 |
|                                                                     |                                  |                                        |                                                            |                                                    |                   | Nascondi questo record Vedi i dettagli del record                                                                  |   |
| Critical note abou<br>document {"}Le B<br><i>Marin, M</i> .<br>2015 | ut the docume<br>Bonheur, {\'e}n | nt {"}Happiness,<br>nan{\'e} de la Lil | , emanated from liberty{"]<br>bert{\'e}{"}. Lettre [de Rot | }. Letter [[]of Robespi<br>bespierre?] {\`a} un de | erre?]<br>estinat | to an unknown recipient, undated [[]1792]   Notice critique {\`a} propos du<br>taire inconnu, non dat{\'e}e [1792] |   |
| Importa: 🕅                                                          |                                  |                                        |                                                            |                                                    | Sele              | leziona la tipologia della pubblicazione 🔻                                                                         |   |
|                                                                     |                                  |                                        |                                                            |                                                    |                   | Nascondi questo record Vedi i dettagli del record                                                                  |   |
| Was there a Mont<br>ET LES CHOIX PC<br>Marin, M.<br>2015            | tagnard vocat<br>DLITIQUES MC    | ulary? the lexic<br>NTAGNARDS          | con and the political choic                                | ces of the Montagnard                              | ds com            | npared with other deputies   Y A-T-IL DES MOTS DES MONTAGNARDS? LE LEXIQUE                                         |   |
| Importa i record                                                    | selezionati                      |                                        | 3                                                          |                                                    | 1                 | Seleziona i record di ORCID che desideri                                                                           |   |
|                                                                     |                                  |                                        |                                                            |                                                    | 2                 | Scegli la tipologia della pubblicazione                                                                            |   |
|                                                                     |                                  |                                        |                                                            |                                                    | 3                 | «Importa i record selezionati»                                                                                     |   |